La accesarea serviciului "Plata obligațiilor fiscale", se afișează pagina de pornire, in care trebuie ales CNP-ul pentru care se dorește plata. In cazul persoanelor care se autentifica in SPV cu NPOTP (nume, parola si OTP), in lista apare doar CNP-ul titularului de cont.

| Plata obligatiilor fis | cale:                        |   |
|------------------------|------------------------------|---|
| Alege CNP / NIF        | CNP 1                        | * |
|                        | Afisare obligatii neachitate |   |

Se vor afisa doar obligatiile de plata care pot fi platite in acest moment prin ghiseul.ro. Pentru lista completa a acestora, consultati raportul Obligatii de plata si respectiv Nota obligatiilor de plata pentru modalitati alternative de achitare: plata prin ordin bancar (internet banking) sau la trezorerie.

La apăsarea butonului "Afișare obligații restante, se afișează lista obligațiilor ca pot fi plătite prin platforma ghiseul.ro, conform legislației care reglementează plata cu cardul prin aceasta platforma:

| CNP / NF       | CNP 1 |  |
|----------------|-------|--|
| Total selectat | 0     |  |

Selectati obligatiile fiscale pe care doriti sa le platiti:

| Obligatie fiscala                                                                                                    |                  | Suma totala | Selectare |
|----------------------------------------------------------------------------------------------------|------------------|-------------|-----------|
| Impozit pe venituri din activitati independente                                                                                                    | Afiseaza detali  | 10846       |           |
| Impozit pe venituri din cedarea folosintei bunurilor                                                                                                    | Aliseaza detati  | 24          |           |
| Diferente de impozit anual de regularizat                                                                                                    | Afiseaza detali  | 304         |           |
| Diferente de impozit anual de regularizat                                                                                                    | Aliseaza detati  | 2825        |           |
| Diferente de impozit anual de regularizat                                                                                                    | Afiseaza detali  | 248         |           |
| Diferente de imposit anual de regularizat                                                                                                    | Aliseaza detati  | 20          |           |
| Diferente de impozit anual de regularizat                                                                                                    | Afiseaza detali  | 152         |           |
| Contrib, de asigurari sociale de sanatate datorate de persidare realizeaza<br>venituri din activ.independente si persoanele care nu realizeaza venituri | Aliseaza detalii | 5772        |           |
| Contributia individuala de asigurari sociale de sanatate datorata de persoanele<br>care realizeaza venituri din cedarea folosintei tunurilor            | Afiseaza detali  | 9           |           |
| Renunta Spre pagina de plata                                                                                                    |                  |             |           |

Daca nu exista obligații ce pot fi plătite online, cu cardul, pentru CNP-ul ales, se afișează doar un mesaj in acest sens:

| CNP / NIF       | CNP 2 |
|-----------------|-------|
|                 |       |
| Total selectat: | 0     |

Selectati obligatiile fiscale pe care doriti sa le platiti:

Nu exista obligatii care pot fi platite online prin SPV Renunta Spre pagina de plata

### La apăsarea butonului "Afișează detalii", se poate vizualiza componenta sumei:

| CNP/MF         | CNP 1 |
|----------------|-------|
| Total selectat | 0     |

## Selectati obligatille fiscale pe care doriti sa le platiti:

| Obligatie fiscala                                     |                   |               |      | Suma totala | Selectare |
|-------------------------------------------------------|-------------------|---------------|------|-------------|-----------|
| inpozit pe venituri din activitati independente       | (An               | seaza defali  |      | 10846       |           |
| Imposit pe venituri din cedarea folosintei burvurilor | 1                 | a noe detari  |      | 24          |           |
|                                                       | Categorie<br>suma | Scadenta      | Suma |             |           |
| X                                                     | Acesori           | 20.03 2015    | 9    |             |           |
|                                                       | Acesori           | 20.03.2015    | 6    |             |           |
|                                                       | Acesori           | 20.04.2015    | 5    |             |           |
|                                                       | Acesori           | 20.04.2015    | 4    |             |           |
| Diferente de impozit anual de regularizat             | 1.60              | seami detalli |      | 304         |           |
| Diferente de impozit anual de regularizat             | - 40              | seaza netali  |      | 2825        |           |
| Diferente de impozit acual de regularizat             | An                | seaza detalli |      | 248         |           |
| Diferente de impuzit anual de regularizat             | 40                | seaza detatir |      | 20          |           |
| Diferente de impozit anual de regularizat             | An                | senza itetali |      | 162         |           |

La bifarea căsuței din dreptul sumei de plata, câmpul "Total selectat" se auto completează cu totalul sumelor selectate.

| CNP / NF                    | CNP 1                                                                                                    |                 |             |           |
|-----------------------------|----------------------------------------------------------------------------------------------------|-----------------|-------------|-----------|
| Total selectat              | 10846                                                                                                    |                 |             |           |
| Selectati ol                | bligatiile fiscale pe care doriti sa le platiti:                                                                                |                 | ~           |           |
|                             | Obligatie fiscala                                                                                                    |                 | Suma totala | Selectare |
|                             | Impozit pe venituri din activitati independente                                                                                 | Afiseaza detali | 10846       | R         |
|                             | Impozit pe venituri din cedarea folosintei bunurilor                                                                            | Afiseaza detali | 24          |           |
|                             | Diferente de imposit anual de regularizat                                                                                       | Afiseaza detali | 304         |           |
|                             | Diferente de impozit anual de regularizat                                                                                       | Afiseaza detali | 2825        |           |
|                             | Diferente de imposit anual de regularizat                                                                                       | Afiseaza detali | 248         |           |
|                             | Diferente de impozit anual de regularizat                                                                                       | Afiseaza detali | 20          |           |
|                             | Diferente de imposit anual de regularizat                                                                                       | Afiseaza detati | 152         |           |
| Contrib. de<br>venituri dir | asigurari sociale de sanatate datorate de persidare realizeaza<br>n activindependente si persoanele dare nu realizeaza venituri | Atiseaza detali | 6772        |           |
| Contributia ind             | dividuala de asigurari sociale de sanatate datorata de persoanele<br>are realizeaza venituri din cedarea folosintel bunurilor   | Afiseaza detali | 9           |           |

# După bifarea căsuței de selectare, suma poate fi modificata si in câmpul "Total selectat" se vor însuma sumele modificate:

| CNP / NIF       | CNP 1 |
|-----------------|-------|
| Total selectat: | 10320 |

Selectati obligatiile fiscale pe care doriti sa le platiti:

| Obligatie fiscala                                                                                                    |                  | Suma totala | Selectare |
|----------------------------------------------------------------------------------------------------|------------------|-------------|-----------|
| Impozit pe venituri din activitati independente                                                                                                    | Afiseaza detalii | 10000       |           |
| Impozit pe venituri din cedarea folosintei bunurilor                                                                                                    | Afiseaza detalii | 24          |           |
| Diferente de impozit anual de regularizat                                                                                                    | Afiseaza detalii | 300         | •         |
| Diferente de impozit anual de regularizat                                                                                                    | Afiseaza detalii | 2825        |           |
| Diferente de impozit anual de regularizat                                                                                                    | Afiseaza detalii | 248         |           |
| Diferente de impozit anual de regularizat                                                                                                    | Afiseaza detalii | 20          | V         |
| Diferente de impozit anual de regularizat                                                                                                    | Afiseaza detalii | 152         |           |
| Contrib, de asigurari sociale de sanatate datorate de pers care realizeaza<br>venituri din activ independente si persoanele care nu realizeaza venituri | Afiseaza detalii | 5772        |           |
| Contributia individuala de asigurari sociale de sanatate datorata de persoanele<br>care realizeaza venituri din cedarea folosintei bunurilor            | Afiseaza detalii | 9           |           |
| Renunta Spre pagina de plata                                                                                                    |                  |             |           |

La acționarea butonului "Spre pagina de plata", se afișează obligațiile selectate, pentru o ultima verificare, înainte de efectuarea plătii:

| CNP / NIF    | CNP 1 |
|--------------|-------|
| Total plata: | 10320 |

Obligatii selectate in vederea platii:

| Obligatie fiscala                               | Suma  |
|-------------------------------------------------|-------|
| Impozit pe venituri din activitati independente | 10000 |
| Diferente de impozit anual de regularizat       | 300   |
| Diferente de impozit anual de regularizat       | 20    |
| Renunta Plateste                                |       |

In oricare din paginile anterioare, apăsarea butonului **Renunta** readuce utilizatorul in pagina de pornire a serviciului "Plata obligațiilor fiscale".

La apăsarea butonului "Plătește", utilizatorul este direcționat către serviciul de plata online a platformei ghiseul.ro, unde are de bifat căsuța "Aprob plata și sunt de acord cu termenii și condițiile de utilizare" si butonul "PLATESTE". Din aceasta pagina nu mai exista posibilitatea întoarcerii la serviciul disponibil in SPV. In cazul in care abia in aceasta faza se observa ca este necesara o modificare, trebuie reluata autentificarea in SPV si pașii descriși mai sus.

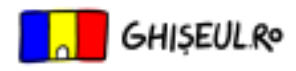

## Previzualizare plată

| Obligație de plată                                                                                                    | Suma          |
|----------------------------------------------------------------------------------------------------|---------------|
| 03.01.01 Impozit pe venituri din activitati independente/Impozit pe veniturile din activitati independente                                                                                                    | 10000 Lei     |
| 03.01.60 Regularizari/Regularizari                                                                                                    | 300 Lei       |
| 03.01.60 Regularizari/Regularizari                                                                                                    | 20 Lei        |
| COMISION                                                                                                    | 0,00 Lei      |
| TOTAL DEBITE                                                                                                    | 10.320,00 Lei |
| Comisionul suportat integral de institutie.<br>Atenție, tranzacția durp esvoastri este finalizată cu succes în momentul în care primiți de la sistemul ghiseuluro u<br>dovada de plati-sou regăsiți tranzacția în secțiunea "Plăți anterioare" cu statusul "Procesată" | in e-mail cu  |
| Plătește                                                                                                    |               |

La apăsarea butonului "PLATESTE". Se afișează pagina in care se introduc datele cardului bancar si se efectuează plata.

## Portal de autorizare - Date despre card

| VERIFIED<br>by VISA                                                                                                    | MasterCard.<br>SecureCode.                                                                      |
|----------------------------------------------------------------------------------------------------|-------------------------------------------------------------------------------------------------|
| Numarul cardului dumneavoastra:                                                                                                    |                                                                                                 |
| Data de expirare a cardului:                                                                                                    | Luna 🗸 Anul 🗸                                                                                   |
| Codul CVV2/CVC2 al cardului:                                                                                                    | Ultimele trei cifre din zona cu semnatura dvs. Nu este<br>obligatoriu pentru cardurile MAESTRO. |
| Tipul cardului:                                                                                                    | MasterCard 🗸                                                                                    |
| Suma de plata:                                                                                                    | 10320.00                                                                                        |
| Moneda:                                                                                                    | RON                                                                                             |
| Comanda numarul:                                                                                                    | 100064227                                                                                       |
| Descrierea comenzii:                                                                                                    | plata fara autentificare                                                                        |
| Numele comerciantului:                                                                                                    | ANAF                                                                                            |
| URL comerciant:                                                                                                    | http://www.ghiseul.ro                                                                           |
| Tipul raspunsului dorit (numai<br>pentru teste):                                                                                                    | Tranzactie Aprobata 🗸                                                                           |
| Aproba<br>Sunteti de acord cu retragerea sumei mentionate din contul atasat cardului dumneavoastra.                                                                                                    |                                                                                                 |
| Observatii:                                                                                                    |                                                                                                 |
| <ul> <li>In cazul in care cardul dumneavoastra si banca emitenta sunt inrolate in sistemul 3D Secure, in ecranul urmator veti fi invitat sa introduceti datele de autentificare 3D Secure.</li> <li>Daca cardul dumneavoastra nu este inrolat, dar banca emitenta este inrolata in sistemul 3D Secure, va rugam sa va contactati banca.</li> <li>Daca banca emitenta a cardului dumneavoastra nu este inrolata in sistemul 3D Secure, singurele carduri acceptate sunt cele care au codul CVV2/CVC2 valid (VISA sau MasterCard).</li> </ul> |                                                                                                 |
| 3D-Secure payment services provided by RomCard.                                                                                                    |                                                                                                 |

După apasarea butonului Aproba , se afișează pagina de confirmare a plății:

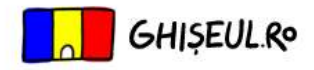

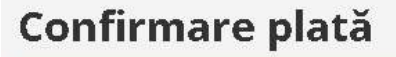

Tranzactie finalizata cu SUCCES!

Plata dumneavoastra cu valoarea de 10320.00 Lei a fost inregistrata cu succes.

Data platii: 08.05.2020 ora: 11:25:29

Dovada platii a fost trimisa la adresa dumneavoastra de email.

EFECTUEAZA O NOUA TRANZACTIE

#### f Distribuie pe Facebook

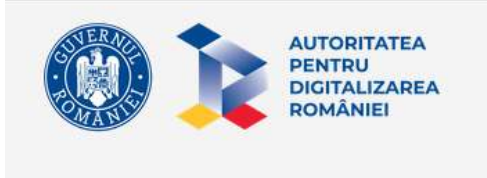

Termeni și condiții Protecția datelor personale

<u>SNEP</u> este dedicat în acest moment <u>PF</u>, <u>PFA</u> și <u>PJ</u>.

Proiect susținut de Asociația de Plâți Electronice din România

După primirea confirmării de la reprezentanții platformei ghiseul.ro, utilizatorul primește in SPV, in secțiunea mesaje, un document de confirmare a plății efectuate cu succes.